周灯台 2006-11-14 发表

## NE08ENE16E 在VRP5.30从冷备份设置成热备份的方法

NE08E从VRP3.10升级到VRP5.30版本后,系统缺省处于冷备份,需要设置成热备份 ,操作过程如下: 1、查询冷热备份命令行,如果是冷备份执行下步操作 <NE08E >dis hsc state System frame type: NE08E Master slot: 6; Slave slot: 8, Slave state: Good Debug switch: IPC off, Interrupt off System backup mode designated: Cool backup Master backup state: Cool backup Slave backup state: Cool backup Master/Slave configuration auto-sync switch: On CPCIStatusMachine state:Enable CPCIStatusMachine TimeOut:60s < NE08E> 2、设置热备份方式 2.1 设置当前主控板为热备份方式 [NE08E]slave backup warm Set system backup mode as warm backup! 2.2 执行主备倒换 [NE08E]reboot NE08E升级到VRP5.3版本后reboot命令只能reboot当前的主用主控板,要整机重启 要使用命令hsc reset system 2.3 主备倒换之后,将Console线插到原备用主控板的串口,设置为热备份模式 [NE08E]slave backup warm Set system backup mode as warm backup! 2.4 检查是否主备板都设置为热备份方式,如果没有要都到还未设置的主控板上设置 < NE08E >dis hsc state System frame type: NE08E Control mode: Double domains Master slot: 8; Slave slot: 6, Slave state: Good Debug switch: IPC off, Interrupt off System backup mode designated: Warm backup Master backup state: Warm backup Slave backup state: Warm backup Master/Slave configuration auto-sync switch: On CPCIStatusMachine state:Enable CPCIStatusMachine TimeOut:60s < NE08E > 2.5 路由器整机重启 [NE08E]hsc reset system